附件 5: 线上办理单笔互助金 2000 元(含)以下案件流程 1.首先,微信搜索公众号一贵州省职工互助保障,选择右下 角会员中心

| :09 🕀 🕵                                                              |      | ∦ 🧙 🖓 որ 2011 2014 արտ 85% |   |  |
|----------------------------------------------------------------------|------|----------------------------|---|--|
| <                                                                    |      | Q                          | • |  |
| ● 一 一 一 一 一 一 一 一 一 一 一 一 一 一 一 一 一 一 一                              |      |                            |   |  |
| 暖心互助惠职工,贵州工会伴你行——贵州省总工会职工<br>医疗互助活动欢迎您的加入!贵州省职工医疗互助是··· ><br>45个朋友关注 |      |                            |   |  |
| С¥                                                                   | 注公众号 | 发消息                        |   |  |
| <b>消息</b> 服务                                                         | 5    |                            |   |  |
|                                                                      |      |                            |   |  |

作者精选

11:09 🕀 🔟

2. 进行实名认证后,点击右边绿色图案【给付办理】

\* 🕱 <sup>56</sup>ıll <sup>56</sup>ıll 🗩 85%

| × 会员中心 ····                                                                                                    |
|----------------------------------------------------------------------------------------------------|
| <b>()</b><br><b>()</b><br><b>()()()()()()()()()()</b> |
|                                                                                                    |
| <b>医</b><br>实名认证 联系地址 参与查询 给付办理                                                                                                    |
| 5回动态<br>保障人数 补助人次 补助金额                                                                                                    |
|                                                                                                    |
| 我有 疑问 怎么办 ?<br>立即咨询                                                                                                    |

点击【我要给付互助金】【选择单位】【分别两次选择项目: 住院+重疾、津贴+重疾。(具体项目根据自己参加的活动来定)】-【住院医疗】-【选择互助期(住院时间在那个期限就是那个互助期)】-【确定发起申请】

| × 我的给付<br>www.gzszgylhz.cn                                                | •••  |
|---------------------------------------------------------------------------|------|
| 选择类别 填写资料 机构审核 业务                                                         | 办结   |
| 选择单位:铜仁市总工会机关工会委员会<br>已选活动:在职职工住院医疗综合互助活动(住院<br>疾)<br>已选类别:住院重疾综合活动(住院医疗) | +重   |
| 请选择互助期限                                                                   |      |
| 互助期:2021-10-23 至 2022-10-22,参加标准:109                                      | 7.00 |
| 互助期:2022-10-23 至 2023-10-22,参加标准:10                                       | 9.00 |
| 互助期:2023-10-23 至 2024-10-22,参加标准:<br>109.00                               |      |

 5.进去之后完善:基本信息、住院医院、上传图片等,提交申请,稍后就等工作人员联系,如未联系就说明办理成功, 查询是否到账以及给付互助金,依旧可登陆公众号进行查询。